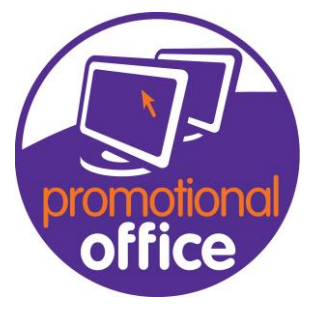

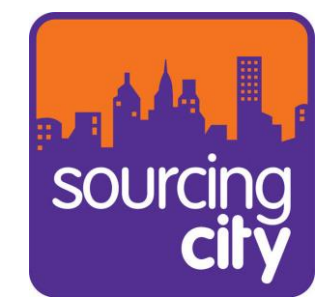

## How to search for a Customer?

1. Open promotional office and go to the promotional office dashboard, on the bottom of the screen hoover over the General Data aspect. The screen will display three options 'Customer' 'Product' 'Supplier'

| Romotional Office - Sourcing City Training (                                                                                                    | ) (Support First | tName Support LastName) |          |                                                                                                    | 🗐 🗟 🖬                                                                                                    |
|----------------------------------------------------------------------------------------------------|------------------|-------------------------|----------|----------------------------------------------------------------------------------------------------|----------------------------------------------------------------------------------------------------|
| Manage Import Screen layout Windows H                                                                                                    | Help             |                         |          |                                                                                                    |                                                                                                    |
|                                                                                                    | De De            | shboard                 |          |                                                                                                    |                                                                                                    |
| ABC Ltd £ 221,                                                                                                    | 1,280.00         |                         |          | 05/04/2019 Introducing                                                                                                    | Partnership with FairForward – Another                                                                                                    |
| Blueprint Promotional Products Ltd £ 50,                                                                                                    | 0,313.50         |                         |          | 05/04/2019 Time to Tee                                                                                                    | Off for the BPMA Golf Day                                                                                                    |
| Original Software £8,                                                                                                    | 8,548.41         |                         |          | 05/04/2019 Howzat for /                                                                                                    | a Great Promo Show? - The Big Promotio                                                                                                    |
| 2 Promote £ 2,                                                                                                    | 2,850.00         |                         |          | 05/04/2019 Goldstar Int                                                                                                    | roduces SimpliColour                                                                                                    |
| Airdata E 2,                                                                                                    | 2,705.00         |                         | <b>U</b> | <br>04/04/2019 The Sweet P                                                                                                    | People Become Exclusive UK and Ireland                                                                                                    |
| Kenn Dolls £ 1,                                                                                                    | 1,040.00         |                         | Involces | 03/04/2019 Promotional                                                                                                    | Showcase is Back and You're Invited                                                                                                    |
| Macmillan & Company (Cairn Incentives Ltd) £ 1,                                                                                                    | 1,000.00         |                         |          |                                                                                                    |                                                                                                    |
| Puller-Davies Limited É                                                                                                    | £ 400.00 🧹       |                         |          |                                                                                                    |                                                                                                    |
|                                                                                                    |                  |                         |          |                                                                                                    |                                                                                                    |
| Open Orders with Delivery Date This Wee                                                                                                    | rek              |                         |          |                                                                                                    |                                                                                                    |
|                                                                                                    | t Involced       |                         |          | Bulletin Board<br>24(99)2013 87 Promotion<br>24(99)2013 Remember 2<br>24(99)2013 Big day setti<br>14(91)2013 ALERT: No M<br>14(91)2013 ALERT: No M | al Office users now on order for the UC<br>Lefs do Dusness fire Promotional Offic<br>ray up for Market Place. Were al leady<br>Wore Orders from Chass Marketing<br>Wore Orders from The Sourcerers!!! |
| Quotes in last 7 Days Orders in last 7                                                                                                    | 7 Days           |                         |          | Product of the Week                                                                                                    |                                                                                                    |
| Han Han                                                                                                    | Mon              |                         | Orien    | Product has no Image                                                                                                    | Own Product Number<br>28344<br>Product Name<br>Fines Holder Pen<br>Product Description                                                                                                    |
| Trans     Trans     T | nnt)             | Error In                |          | <br>Selling Price Breaks                                                                                                    | Shee Product Infederations                                                                                                    |
| Calendar                                                                                                    |                  |                         |          |                                                                                                    |                                                                                                    |

2. Select Customer, this will now bring you to the Customer overview. In the Search section of the screen in the Keyword field type in the Customer you wish to allocate and hit the enter button on your keyboard. This will now show all Customers under the name you have searched.

| <pre>stature<br/>stature<br/>re<br/>fut<br/>stature<br/>fut<br/>stature<br/>fut<br/>st</pre> |                                                                                                    |                                          |                     |               |                |                   |                |              |                 |              |          |                |                |             |             |       |
|----------------------------------------------------------------------------------------------------|----------------------------------------------------------------------------------------------------|------------------------------------------|---------------------|---------------|----------------|-------------------|----------------|--------------|-----------------|--------------|----------|----------------|----------------|-------------|-------------|-------|
| <pre> true true true true true true true true</pre>                                                                                                    | ustomer                                                                                                    |                                          |                     |               |                |                   |                |              |                 |              |          |                |                |             |             |       |
| Image: Section Action Action action acti                                                                                                    | Keyword                                                                                                    | branding                                 |                     |               |                |                   |                |              |                 |              |          |                | S              | search      |             |       |
| ***   ***     ***     ***     ***     ***     ***     ***     ***     ***     ***     ***     ***     ***     ***     ***     ***     ***     ***     ***     ***     ***     ***     ***     ***     ***     ***     ***     ***     ***     ***     ***     ***     ***     ***     ***     ***     ***     ***     ***     ***     ****     ****      **** <td>Filter</td> <td>Only Active Customers</td> <td></td> <td></td> <td>~</td> <td></td> <td></td> <td></td> <td></td> <td></td> <td></td> <td></td> <td></td> <td></td> <td></td> <td></td>                                                                                                    | Filter                                                                                                    | Only Active Customers                    |                     |               | ~              |                   |                |              |                 |              |          |                |                |             |             |       |
| <pre>rr  rr  rr  rr  rr  rr  rr  rr  rr  rr</pre>                                                                                                    |                                                                                                    |                                          |                     |               |                |                   |                |              |                 |              | _        | 2              |                |             |             |       |
| rr   sex for for Gatalane   hole   readers   readers    readers<                                                                                                    | ^ Advance                                                                                                    | ced Search                               |                     |               |                |                   |                |              |                 |              |          |                |                |             |             | _     |
| off   Note   Note    Note    Note    Note   Note   Note   Note   Note   Note   Note   Note   Note   Note   Note   Note   Note   Note   Note   Note   Note   Note   Note   Note   Note   Note   Note <t< td=""><td>Contact Na</td><td>lame</td><td></td><td></td><td></td><td></td><td></td><td></td><td></td><td></td><td></td><td></td><td></td><td></td><td></td><td></td></t<>                                                                                                    | Contact Na                                                                                                    | lame                                     |                     |               |                |                   |                |              |                 |              |          |                |                |             |             |       |
| Accelerations<br>Note:<br>The trian address:<br>The trian address:<br>The                                                                                                    | Feature 1                                                                                                    |                                          |                     |               |                | AND               |                | ×            | Industry Type   | Nouniter     |          |                |                |             |             |       |
| <pre>ktabu databa ktabu databa ktabu ktabu kta</pre>                                                                                                    | sizes for this Customer Feature 2                                                                                                    | ,                                        |                     |               |                | 440               |                |              | Account Manager | No Oliver    |          |                |                |             |             |       |
| Inter     Orderson   Orderson   <                                                                                                    | Note                                                                                                    |                                          |                     |               |                | (AND              |                |              |                 | NOPILIE      |          |                |                |             |             |       |
| The Address and a construction and a free to grap by that column          Construct Address and a construction and a construction and a                                                                                                    | Text in add                                                                                                    | ddress                                   |                     |               |                |                   |                |              | Country 🕕       | No Filter    |          |                |                |             |             |       |
| bendamina barawana barawan                                                                                                    |                                                                                                    |                                          |                     |               |                |                   |                |              |                 |              |          |                |                |             |             |       |
| Quadations<br>order       Quadations<br>of details<br>as a<br>datations<br>of datations<br>of datations<br>as a<br>datations<br>of datations<br>of datatations<br>of datations<br>of datations<br>of datations<br>of datatations<br>of                                                                                                    | Drag a colur                                                                                                    | umn header here to group by that column  |                     |               |                |                   |                |              |                 |              |          |                |                |             |             |       |
| Image: State of the state of the s                                                                                                    | Quotations                                                                                                    | er Number Name                           | 0 Additional Name A | ddress line 1 | Post Code 0    | Dty C             | Country        | Main Contact | Tel.            | Action Owner | End Date | Customer Actio | n Account Mana | Change date | Customer Ad | Notes |
| art     19     Oxtande Brade     11.13 Heaton     12.13 Heaton     12.13 Heaton                                                                                                    | inters Torona and the second second sec                                                                                                    | -04                                      | -Ox                 | 0             | • <b>D</b> t • | Oc .              | D:             | •O:          | •Dc             | •Dt          | -        | 101            | •Os            | -           | •0:         | -     |
| An control for the formation of the formation of the formatio of the formatio of the formatio of the formation of the formati                                                                                                    | test and the second second sec |                                          |                     | u.            |                |                   |                |              | -u-             |              | -        |                |                |             |             | - 0   |
| 1210         Outstanding Brandrig         112 Unitability         Unitability         0000         0000         1000         0000         1000         0000         1000         0000         1000         0000         1000         0000         1000         0000         1000         0000         10000         0000         10000         0000         10000         00000         10000         00000         10000         00000         10000         00000         100000         100000         100000         100000         100000         100000         100000         100000         100000         1000000         1000000         1000000         1000000         1000000         1000000         10000000         10000000         100000000         100000000         100000000         1000000000         10000000000         1000000000         10000000000         100000000000         1000000000000000000000000000000000000                                                                                                    | Special Prices                                                                                                    | 19 Outstanding Branding                  |                     | 2 The Leath   |                | , i               | United Kingdom | Penn, Sarah  | +020-31426      |              |          |                | Sarah Penn     | 26/02/2014  |             |       |
| 11171 / If Chandrag Grue         Grymolyfer Fa         Badarganarber (Justel Stoppen         B44 2737         Sapport Fras         0011/0013         O           3023 The Active Bandrag Grue         100 Group Fa         (K75 AKT         Surrey         United Stoppen         001599 7808         Sapport Fras         0011/0013         O           Curliner Active Bandrag Grue         100 Group Fa         (K75 AKT         Surrey         United Stoppen         001599 7808         Sapport Fras         0011/0013         O           Active Bandrag Grue         100 Group Fa         (K75 AKT         Surrey         United Stoppen         001599 7808         Sapport Fras         0011/0013         O                                                                                                    |                                                                                                    | 2134 Outstanding Branding                | 11-13 Weston 1      | 2 The Leath   | SE1 3ER L      | London L          | Inited Kingdom |              | 020 3142 6700   |              |          |                | Support First  | 05/11/2013  |             |       |
| 2023 The Active Branding Consultancy Ltd 10 Grove Foc (13 8AT Surrey Livited Grogism 0.00 8399 708 Support Fuct 0(511)(2013 Construction 0.01 10 Prove Foc) (13 8AT Surrey Livited Grogism 0.00 8399 708 Support Fuct 0(511)(2013 Construction 0.01 10 Prove Foc) (13 8AT Surrey Livited Grogism 0.00 8399 708 Support Fuct 0(511)(2013 Construction 0.01 10 Prove Foc) (13 8AT Surrey Livited Grogism 0.00 8399 708 Support Fuct 0(511)(2013 Construction 0.01 10 Prove Foc) (13 8AT Surrey Livited Grogism 0.00 8399 708 Support Fuct 0(511)(2013 Construction 0.01 10 Prove Foc) (13 8AT Surrey Livited Grogism 0.00 8399 708 Support Fuct 0(511)(2013 Construction 0.01 10 Prove Foc) (13 8AT Surrey Livited Grogism 0.00 8399 708 Support Fuct 0(511)(2013 Construction 0.01 10 Prove Foc) (13 8AT Surrey Livited Grogism 0.00 8399 708 Support Fuct 0(511)(2013 Construction 0.01 10 Prove Foc) (13 8AT Surrey Livited Grogism 0.00 8399 708 Support Fuct 0(511)(2013 Construction 0.01 10 Prove Foc) (13 8AT Surrey Livited Grogism 0.00 8399 708 Support Fuct 0(511)(2013 Construction 0.01 10 Prove Foc) (13 8AT Surrey Livited Grogism 0.00 8399 708 Support Fuct 0(511)(2013 Construction 0.01 10 Prove Foc) (13 8AT Surrey Livited Grogism 0.00 8399 708 Support Fuct 0(511)(2013 Construction 0.01 10 Prove Foc) (13 8AT Surrey Livited Grogism 0.00 8399 708 Support Fuct 0(511)(2013 Construction 0.01 Foc) (13 8AT Surrey Livited Grogism 0.01 Foc) (13 8AT Surrey Livited Grogism 0.01 Foc) (13 8AT Surrey Livited Grogism 0.01 Foc) (13 8AT Surrey Livited Grogism 0.01 Foc) (13 8AT Surrey Livited Grogism 0.01 Foc) (13 8AT Surrey Livited Grogism 0.01 Foc) (13 8AT Surrey Livited Grogism 0.01 Foc) (13 8AT Surrey Livited Grogism 0.01 Foc) (13 8AT Surrey Livited Grogism 0.01 Foc) (13 8AT Surrey Livited Grogism 0.01 Foc) (13 8AT Surrey Livited Grogism 0.01 Foc) (13 8AT Surrey Livited Grogism 0.01 Foc) (13 8AT Surrey Livited Grogism 0.01 Foc) (13 8AT Surrey Livited                                                                                                    |                                                                                                    | 11873 TC Branding Group                  | Grymsdyke Fa S      | axon Court    | HP27 ORB B     | Buckinghamshire U | Inited Kingdom |              | 1844 2757       |              |          |                | Support First  | 05/11/2013  |             | 0     |
| r chim where a start of the start of the sta                                                                                                    |                                                                                                    | 3023 The Active Branding Consultancy Ltd | 1                   | 0 Grove Foo   | KT5 8AT S      | Surrey L          | Inited Kingdom |              | 020 8399 7808   |              |          |                | Support First  | 05/11/2013  |             | 6     |
|                                                                                                    | r i i i i i i i i i i i i i i i i i i i                                                                                                    |                                          |                     |               |                |                   |                |              |                 |              |          |                |                |             |             |       |